В АРМ платежной системы пройдите в раздел "Меню-> ПОМОЩЬ->Уголок потребителя ООО Электронный платежный сервис-> Распечатать QR-код для оплаты через СБП."

Распечатайте загруженный документ на принтере (рекомендуется цветная печать, но допускается и черно белая).

Разместите QR код в зоне оплаты. По возникающим вопросам звоните \*2717.

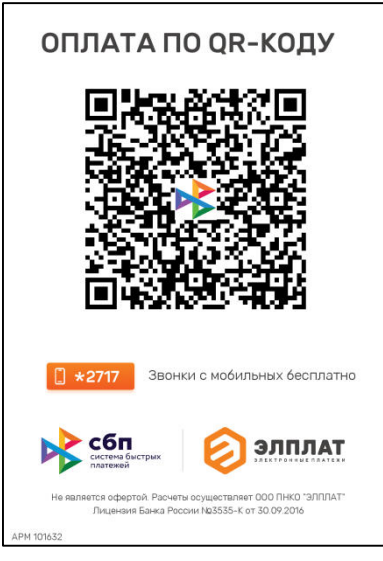

## 3) Оплата корзины услуг

3.1) Нажмите кнопку «Перейти к оплате»

| ФАМИЛИЯ ИМЯ ОТЧЕСТВО                                       | Перейти к оплате (2 платежа | а, 105 руб.) | × |
|------------------------------------------------------------|-----------------------------|--------------|---|
| Описание платежа                                           | Сумм                        | а Комиссия   |   |
| Плата за предоставление информации из ЕГРП (г. Георгиевск) |                             | 0 0          | × |
| Налог                                                      |                             | 5 0          | × |

3.2) Нажмите кнопку «Оплатить», выберите технологию оплаты (СБП, карта, наличные).

| ✓ |        | Описание платежа                                                                   |
|---|--------|------------------------------------------------------------------------------------|
|   | ∎<br>₩ | Государственная пошлина за выдачу лицензии на право розничной торговли є продукции |
| < | Назад  | Оплатить 1 платёж, 65000 руб                                                       |
|   |        | ■ Картой (1 платёж, 65000 руб.)<br>器 СБП (1 платёж, 65000 руб.)                    |

3.3) Для совершения оплаты предложите клиенту отсканировать QR код вашего рабочего места (предварительно размещается на бумажном носителе в доступной для клиента зоне).

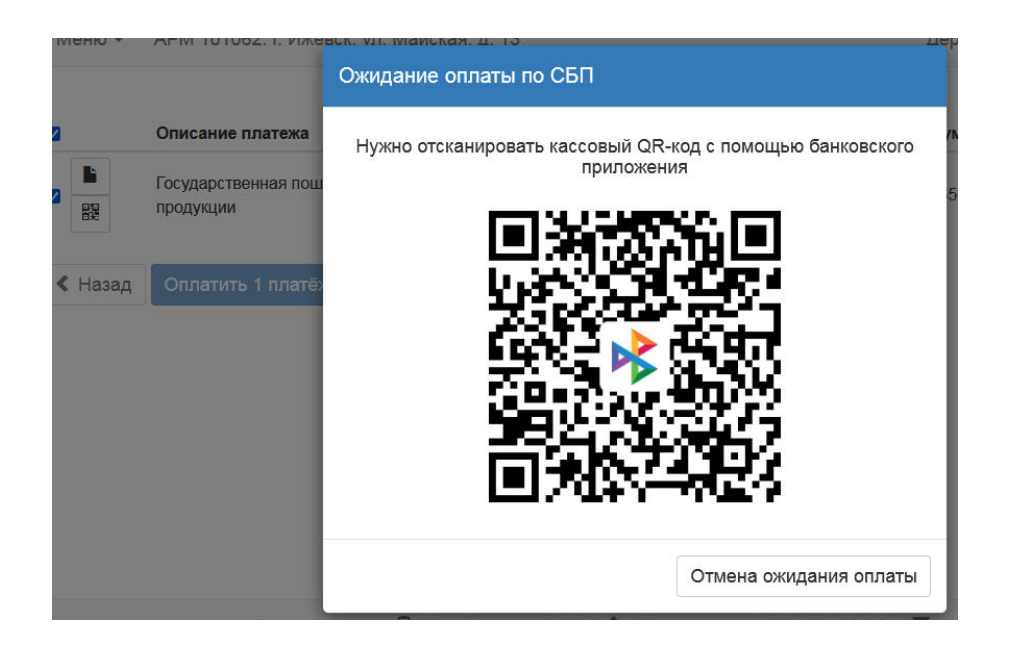

3.4) После подтверждения оплаты клиентом, статус платежа изменится на «Оплачено».

|          | Описание платежа                                           | Θ | Сумма | Комиссия |
|----------|------------------------------------------------------------|---|-------|----------|
| Оплачено | Плата за предоставление информации из ЕГРП (г. Георгиевск) | ۵ | 100   | 0        |
| Оплачено | Налог                                                      | ۵ | 5     | 0        |
| < Назад  | Оплатить 0 платежей, 0 руб.                                |   |       |          |

3.5) При необходимости распечатайте Уведомление для клиента или для подшивки в дело,

нажав кнопку